## RefWorksオンデマンド講習 視聴方法

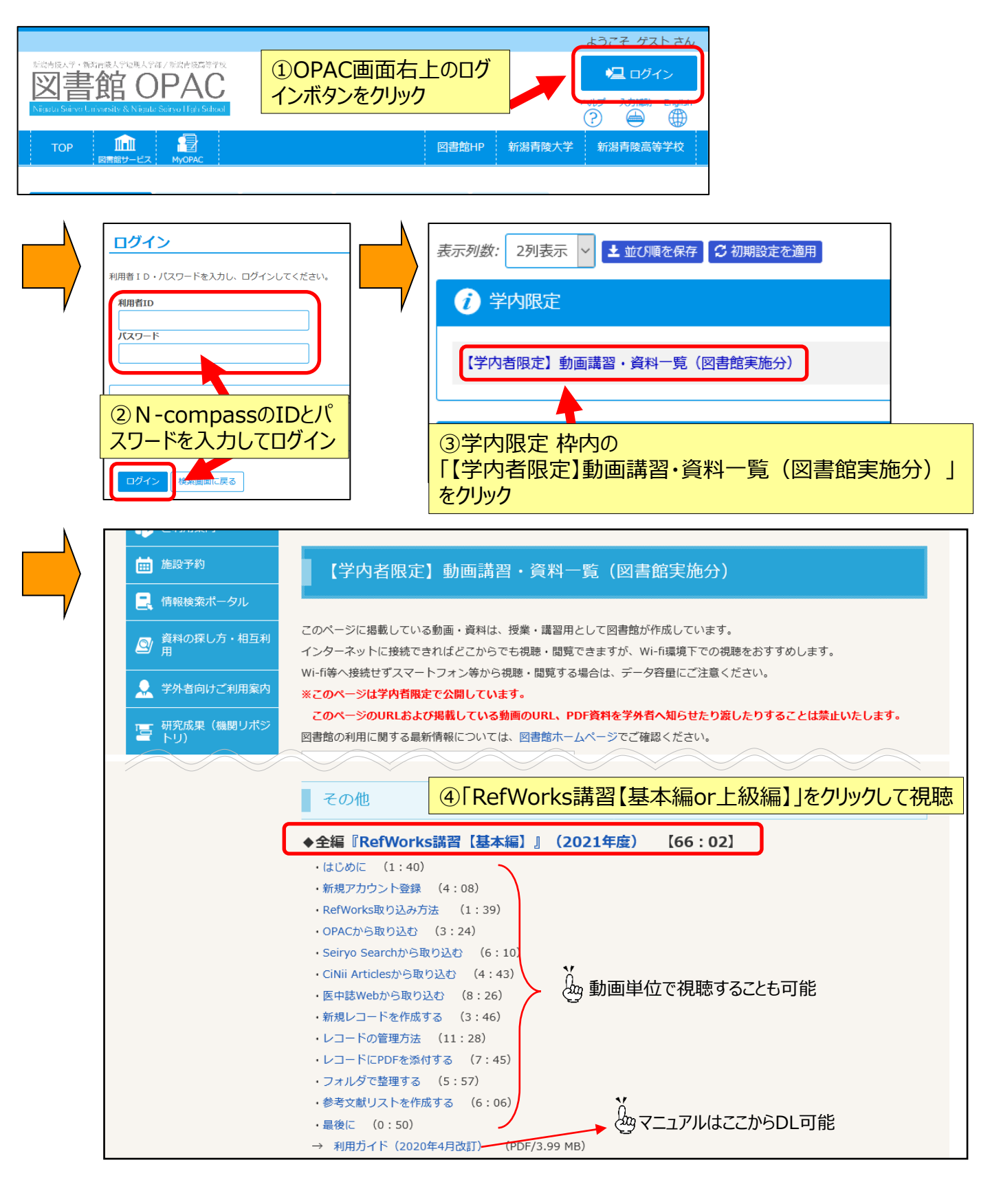